○月次給与処理 連絡表

※賞与処理の連絡表についても同様

・印刷指定画面の変更箇所

Excel シートを廃止し、新たに CSV ファイルを選択出来るよう変更。

| 旧画面                           |                                                      |                                                                          |
|-------------------------------|------------------------------------------------------|--------------------------------------------------------------------------|
| ▲ 連絡表                         | and the second                                       | ×                                                                        |
| - 事業所 テスト事業所<br>〒範囲指定         |                                                      |                                                                          |
| 給与月                           | <ul> <li>         ・給与体系順(給与体系ごとに改頁)     </li> </ul>  | ○明細形式 ○一覧形式                                                              |
| 8月分 給与 ▼                      | ○ 所属&社員コード順  ○ 所属&処理コード順<br>○ 部門&社員コード順  ○ 部門&処理コード順 | <b>所属名印字</b> ────────────────────────────────────                        |
| 対象支給日<br>▼支給日1                |                                                      | □ 事務管理B C 事務管理B C 事務管理A                                                  |
| ゙゙゙゙<br>ヹ゚゚゚アルバイト<br>ヹ゚゚アルバイト | 給与体系 🔽 ~ 🕅 検索                                        |                                                                          |
|                               | 事務管理                                                 | <b>用紙の指定</b>                                                             |
|                               | 事務管理A<br>事務管理B                                       | C B4力yr紙<br>C B4力yr紙<br>(前月実績印字)                                         |
|                               | 事務管理C                                                | ○ A3カット紙 ○ A3カット紙<br>(前月実績印字)                                            |
|                               | 部門 ~                                                 | <ul> <li>C 約与汎用用紙(前月実績印字)</li> </ul>                                     |
| 社員コード                         | ~ 検索                                                 | <ul> <li>€ Excelシート</li> <li>○ 行:項目、列:社員</li> <li>○ 行:社員、列:項目</li> </ul> |
|                               | 終了[Esc] 詳細設定                                         | [F4] 項目設定 [F5] 出力開始 [F9]                                                 |
|                               |                                                      |                                                                          |

## 新画面

| 🖉 連絡表      |                          |                                 |     |
|------------|--------------------------|---------------------------------|-----|
| 事業所 テスト事業所 |                          |                                 |     |
| _ 範囲指定     |                          | - 印刷の種類                         |     |
| 給与月        | ● 給与体系順(給与体系ごとに改頁)       | ○明細形式 ○一覧形式                     |     |
| 8月分 給与 💌   | ○ 所属&社員コード順  ○ 所属&処理コード順 | 「所属名印字──」」改頁指定────              |     |
|            | ○ 部門&社員コード順 ○ 部門&処理コード順  | □ 事務管理C C 事務管理C                 |     |
| 対象支給日      |                          | □ □ <b>事務管理B</b> ○ 事務管理B        |     |
| ☑ 支給日1     |                          |                                 |     |
| ●アルバイト     | 給与体系 ~ 人 検索              |                                 |     |
| V 7 11-    |                          |                                 |     |
|            | 事務管理                     | 「用紙の指定」「Excel ンート」が使用不可にな       | È . |
|            |                          |                                 |     |
|            |                          | CB4カット紙 CB4カット紙 り、「CSV ノアイル」を追加 |     |
|            | 事務管理B                    |                                 |     |
|            | 事務管理C                    | C A3カット紙 C A3カット刹               |     |
|            | 立2 88                    | 0 ストックフォーム                      |     |
|            |                          | ○ 給与汎用用紙(前月実績印字)                |     |
|            |                          |                                 |     |
| 社員コード      | ~ 検索                     |                                 |     |
|            |                          | C 行:社員、列:項目                     |     |
|            |                          |                                 |     |
|            |                          |                                 |     |
|            | 終了 [Esc] 詳細設定            | 定 [F4] 項目設定 [F5] 出力開始 [F9]      |     |
|            |                          |                                 |     |
|            |                          |                                 |     |
|            |                          | ,                               |     |

| ・出力開始時の確認メッセージの変更箇所       |  |
|---------------------------|--|
| エクセルファイルの文言を CSV ファイルに変更。 |  |

| 旧画面                                        | ファイル」に変更                                  |
|--------------------------------------------|-------------------------------------------|
| 確認 エクセルファイルを作成します。よろしいですか? ※ ファイルは上書きされます。 | 確認 CSVファイルを作成します。よろしいですか? ※ ファイルは上書きされます。 |
| [はい( <u>Y</u> ) いいえ( <u>N</u> )            | (はい(Y) いいえ(N)                             |

・保存ファイル指定画面の変更箇所

xls ファイルを扱っていた箇所を csv ファイルに対応させるよう変更。

保存ファイル指定画面

| 🧐 保存ファイル指定 | 881.67                            |    |
|------------|-----------------------------------|----|
| 保存ファイル名    | ▶¥新しいフォルダ (8)¥給与連絡表000117項目社員.csv | 参照 |
|            | ☑ 記入項目に[*]を出力する                   |    |
|            | 中断 [ESC] 保存 [F9]                  |    |

参照ボタンから CSV ファイル指定のダイアログが開かれるよう変更。

旧ダイアログ(エクセルファイルに対応)

| 🧐 名前を付けて保存                                                                                                 | Part 1 1 1 1 1 1 1 1 1 1 1 1 1 1 1 1 1 1 1 | ×       |
|----------------------------------------------------------------------------------------------------|--------------------------------------------|---------|
| ○ ○ ○ ○ ○ ○ ○ ○ ○ ○ ○ ○ ○ ○ ○ ○ ○ ○ ○                                                                      | ▼ ∮ 新しいフォルダ (8                             | 8)の検索 👂 |
| 整理 ▼ 新しいフォルダー                                                                                              |                                            | !≡ ▾ 🔞  |
| ☆ お気に入り ^ 名前 ^                                                                                             | 更新日時 種類                                    | サイ      |
| ・         ・         ・                                                                                      | 2019/11/11 16:11 Microsof                  | t Excel |
| <ul> <li>⇒ ライブラリ</li> <li>⇒ Subversion</li> <li>⇒ ドキュメント</li> <li>⇒ ピクチャ</li> <li>■ ビデオ ▼ ( ) □</li> </ul> |                                            | ,       |
| ファイル名(N): 給与連絡表000117項目社 <mark>[.xls]</mark><br>ファイルの種類( <u>T</u> ): Excel File (*.xls)                    |                                            | •       |
| つォルダーの非表示                                                                                                  | 保存(S)                                      | キャンセル   |

新ダイアログ(CSV ファイルに対応)

| 🗳 名前を付けて保存                              | / 802B                                                                                                    | P annum                                                  |                                    | x          |
|-----------------------------------------|----------------------------------------------------------------------------------------------------|----------------------------------------------------------|------------------------------------|------------|
| ○○                                      | Dル ディスク (C:) → 新しいフォルダ (8)                                                                                       | <ul> <li>◆</li> <li>新しい</li> </ul>                       | フォルダ (8)の検索                        | ٩          |
| 整理 ▼ 新しいファ                              | ルダー                                                                                                    |                                                          |                                    | 0          |
| 📄 Subversion<br>🖹 ドキュメント                | <ul> <li>名前</li> <li>21 於に連約まの00117万円24月(2) cm/</li> </ul>                                                       | 更新日時                                                     | 種類<br>Migrocoft Excel              | サイ:        |
| ■ ピクチャ                                  | <ul> <li>副 給与連絡表000117項目社員(2).csv</li> <li>副 給与連絡表000117項目社員(3).csv</li> <li>圖 給与連絡表000117項目社員(4).csv</li> </ul> | 2019/11/11 16:30<br>2019/11/11 16:30<br>2019/11/11 16:30 | Microsoft Excel<br>Microsoft Excel |            |
| ↓ ミュージック                                | <ul> <li>副 給与連絡表000117項目社員.csv</li> </ul>                                                                        | 2019/11/11 16:30                                         | Microsoft Excel                    |            |
| 1型 コンピューター                              | Ξ                                                                                                    |                                                          |                                    |            |
| - · · - · · - · · · - · · · · · · · · · | ▼                                                                                                    |                                                          |                                    | +          |
| ファイルの種類(I): C                           | GV File (*.csv)                                                                                                  |                                                          |                                    | •          |
| 🗻 フォルダーの非表示                             |                                                                                                    | 保存                                                       | ( <u>S)</u> キャンセノ                  | <b>ل</b> ا |

ファイル名を CSV 以外の拡張子の状態で保存を行おうとするとエラーメッセージを表示

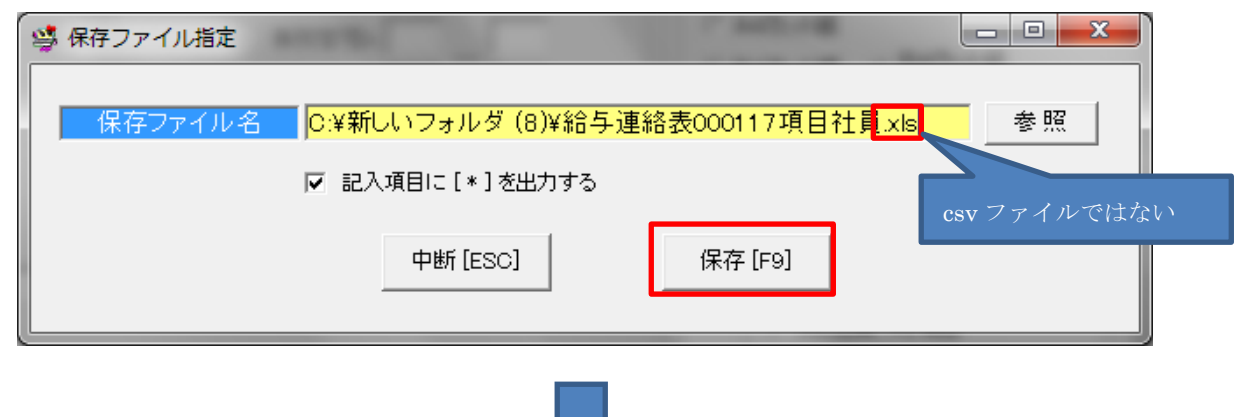

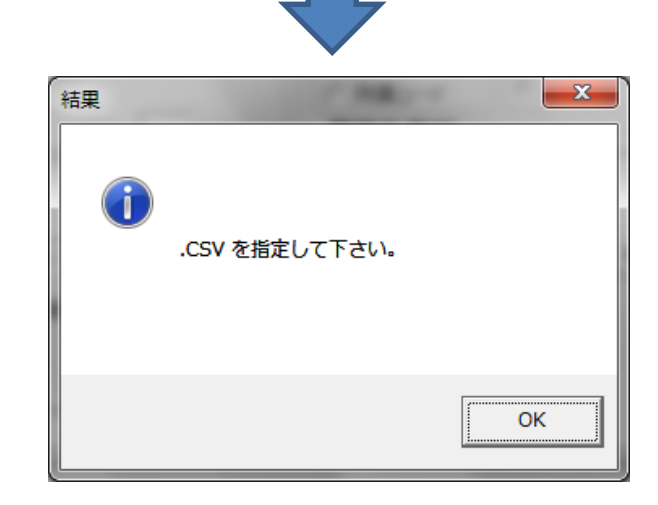

旧画面ではエクセルファイル以外の場合はエラーメッセージを表示。

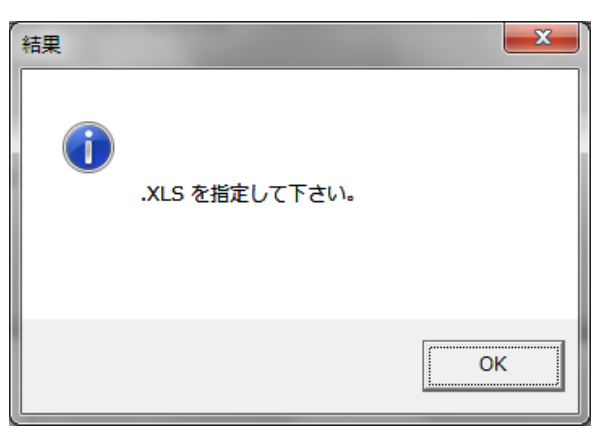

・データ作成の完了メッセージの変更箇所 文言のエクセルファイルを CSV ファイルに変更。

| 旧画面                  | 新画面                                        |
|----------------------|--------------------------------------------|
| 結果 王クセルデータの作成を完了しました | 結果<br>・・・・・・・・・・・・・・・・・・・・・・・・・・・・・・・・・・・・ |
| ОК                   | ОК                                         |

・出力ファイルの変更箇所

同一内容の出力でも以前のエクセル出力と CSV 出力では以下の取扱いが異なる点がある。

CSV ファイルではフォントサイズ、セルの幅などの変更が行う事が出来ない。

旧出力結果(エクセル出力)

| 🗶   🚽 K2 × (× -   🖛                                                   | 給与                                    | 連絡表000117項                         | 頁目社員.xls          | [互換モード]                                              | - Microsoft B                   | Excel                       | -                          | _             |                |                      |
|-----------------------------------------------------------------------|---------------------------------------|------------------------------------|-------------------|------------------------------------------------------|---------------------------------|-----------------------------|----------------------------|---------------|----------------|----------------------|
| ファイル ホーム 挿入                                                           | ページ レイアウト                             | 数式 デー                              | -タ 校閲             | 表示                                                   | 開発ア                             | ドイン チー                      | 4                          | ۵ (           | - 🗗 X          |                      |
| ■ MS Pゴシ<br>貼り付け<br>・ ダ<br>・ ダ<br>・ ダ                                 | 97 • 11 • =<br>• A A<br>• A • Z • ∰   | = = =<br>= = 函·<br>律 ≫·            | 標準                | <ul> <li>■ ■条</li> <li>● ■テ・</li> <li>● セ</li> </ul> | 件付き書式 、<br>ーブルとして書式<br>ルのスタイル 、 | 設定 - 詳<br>調                 | 挿入 ▼ Σ<br>削除 ▼ 및<br>書式 ▼ ② | ・ 立べ替えと フィルター | ☆素と     √ 選択 ▼ |                      |
|                                                                       |                                       |                                    | · 安(1世            | 1 <u>M</u>                                           | 79176                           |                             | 211                        | 編集            |                |                      |
| Al                                                                    | ▼ (" J× "                             | ド成30年8月                            | _                 |                                                      |                                 |                             | -                          | _             | ¥              |                      |
| A A                                                                   | B C                                   |                                    | E the second      | F                                                    | G                               | H                           | I A TRAV () A              |               |                |                      |
| 1 半成30年8月                                                             |                                       | 稻勺 連                               | 格衣                |                                                      |                                 |                             | 〒市101/11                   | 1/11/1        | 文字のサ           | -イズやセルの幅が変 <u>更さ</u> |
| 2<br>3<br>000117 テス<br>4<br>処理コード<br>5<br>所属<br>6<br>社員コード<br>7<br>社員 | スト事業所<br>000011001<br>000001<br>社労夢太郎 | 00011003<br>000003  0<br>3 吉崎 正彦 手 | 000004<br>テスト 従業! | 00000028<br>000028<br>社郎夢 太良                         | 。<br>000030<br>テスト 太郎           | 00000031<br>000031<br>小山 幸二 | 000032<br>テスト 次郎           | 00002<br>テスト  | れている           |                      |
| 8 中建同物                                                                | 10100 *                               |                                    |                   |                                                      | ¥                               | *                           | *                          |               |                |                      |
| 10 その他残業8                                                             | 13000 *                               | * *                                | к :               | *                                                    | *                               | *                           | *                          | *             |                |                      |
| 11 所定労働日数                                                             | 14400                                 |                                    |                   |                                                      |                                 |                             |                            |               |                |                      |
| 12 所定労働時間<br>12 12 12 12 12 12 12 12 12 12 12 12 12 1                 | 14500                                 |                                    |                   |                                                      |                                 |                             |                            |               | -              |                      |
| 13 1日労働時間                                                             | 14600                                 |                                    |                   |                                                      |                                 |                             |                            |               |                |                      |
| 14 出勤日致                                                               | 10100 *                               | * *                                | K :               | *                                                    | *                               | *                           | *                          | *             | *              |                      |
| 16 代休日数                                                               | 10700 *                               | * *                                |                   | •                                                    | *                               | *                           | *                          |               | · ·            |                      |
| 17 有給日数                                                               | 10400 *                               | * *                                | ĸ                 | *                                                    | *                               | *                           | *                          | *             | *              |                      |
| 18 特休日数                                                               | 10500 *                               | * *                                | K :               | *                                                    | *                               | *                           | *                          | *             | *              |                      |
| 19 休出日数                                                               | 10200 *                               | * *                                | K :               | *                                                    | *                               | *                           | *                          | *             | *              |                      |
| 20 欠勤日数                                                               | 10600 *                               | * *                                | K :               | *                                                    | *                               | *                           | *                          | *             | *              |                      |
| 21 遅早回数                                                               | 11700 *                               | * *                                | K :               | *                                                    | *                               | *                           | *                          | *             | *              |                      |
| 22 遅早時間                                                               | 11800 *                               | * *                                | K :               | *                                                    | *                               | *                           | *                          | *             | *              |                      |
| 23 早出時間                                                               | 11600 *                               | * *                                | K :               | *                                                    | *                               | *                           | *                          | *             | *              |                      |
| 24 残葉時間                                                               | 10800 *                               | * *                                | K :               | *                                                    | *                               | *                           | *                          | *             | *              |                      |
| 20 1本出時間                                                              | 10000 *                               | * *                                | K :               | *                                                    | *                               | *                           | *                          | *             | * *            |                      |
| ZU intransfill<br>IN I → M Sheet1 / Sheet                             | et2 / Sheet3 / Sheet                  | t4 / 😭 🔭                           | n  :              | *                                                    |                                 | *                           | *                          | *             | •<br>•         |                      |
| אלדב                                                                  |                                       |                                    |                   |                                                      |                                 |                             | ] 100% 😑                   | )             |                |                      |

## 新出力結果(CSV出力)

| アイク       ホーム       挿入 ベージレイアクト       数式       デーク       数型       表示       開発       アドイク       チーム       雪は入・       雪は入・       雪は入・       雪は入・       雪は入・       雪は入・       雪は入・       雪は入・       雪は入・       雪は入・       雪は入・       雪は入・       雪は入・       雪は入・       雪は入・       雪は入・       雪は入・       雪は入・       雪は入・       雪は入・       雪は入・       雪は入・       雪は入・       雪は入・       雪は入・       雪は入・       コ       ア・       パン       また、       後からそれらの変更       の変更、       新泉、2       ジ       ジ       シ       シ <th></th> <th><mark>,</mark> ຍ - ເ×</th> <th>  ~    <del>-</del></th> <th>-</th> <th>給与連</th> <th>絡表000117功</th> <th>頁目社員.csv</th> <th>- Microsoft E</th> <th>Excel</th> <th></th> <th>文</th> <th>字のサイ</th> <th>ズやセルの</th> <th>幅は変更</th>                                                                                                    |              | <mark>,</mark> ຍ - ເ× | ~    <del>-</del> | -       | 給与連     | 絡表000117功 | 頁目社員.csv | - Microsoft E    | Excel    |         | 文           | 字のサイ                                                                                                    | ズやセルの  | 幅は変更   |
|----------------------------------------------------------------------------------------------------|--------------|-----------------------|-------------------|---------|---------|-----------|----------|------------------|----------|---------|-------------|----------------------------------------------------------------------------------------------------|--------|--------|
| MS P3290 * 11 *       ●       ●       ●       I       I                                                                                                    | ידר          | 1ル ホー                 | ム挿入               | ページレイア  | ウト 数式   | データ       | 校閲表      | 示 開発             | アドイン     | チーム     |             |                                                                                                    |        |        |
| ・ ユ · A · A · E · E · E · E · · · · · · · ·                                                                                                    | -            | <b>X</b>              | MS Pゴシック          | • 11 •  | ===     |           | 1 - I    | 🗟 条件付き書          | ■式 -     | 計□挿入▼   | Σ · · · · · | 、また、                                                                                                    | 後からそれ  | らの変更   |
| POPUT<br>700/TK-F     Description     Description <th< td=""><td></td><td><u> </u></td><td>BIU-</td><td>A A</td><td></td><td>🔤 🗸 🦉</td><td>- % ,</td><td>🗊 テーブルとし</td><td>/て書式設定 ▼</td><td>計 削除 -</td><td>J -</td><td></td><td></td><td></td></th<> |              | <u> </u>              | BIU-              | A A     |         | 🔤 🗸 🦉     | - % ,    | 🗊 テーブルとし         | /て書式設定 ▼ | 計 削除 -  | J -         |                                                                                                    |        |        |
| 加速       加速       201       1       配置       201       1       1       1       1       1       1       1       1       1       1       1       1       1       1       1       1       1       1       1       1       1       1       1       1       1       1       1       1       1       1       1       1       1       1       1       1       1       1       1       1       1       1       1       1       1       1       1       1       1       1       1       1       1       1       1       1       1       1       1       1       1       1       2       3       3       1       1       1       1       1       2       3       1       1       1       1       1       2       3       1       1       1       1       2       3       1       1       1       1       2       3       1       1       1       1       2       3       1       1       1       1       1       1       1       1       1       1       1       1       1       1       1       1                                                                                                    | 開始の          | 付け                    | - 🖏 -             | A - # - | se se a | ×         | .00      | 🔜 セルのスタイ         | ()l -    | 📰 書式 🗸  | 2. D        | 変更、葑                                                                                                    | 縁などを引い | いても CS |
| A1 <ul> <li></li></ul>                                                                                                    | ケリッ          | プポード ゅ                | フォント              | - E     | -, -,   | 5         | 数値 5     | –<br>ريم         | 11       | セル      |             |                                                                                                    |        |        |
| A       B       C       D       E       F       G       H       I       J         1       平成30年3月       給与連絡表       令和01/11/11/11作成         42         3       117 元人事業所       1       3       4       28       31       42         5       所属       1       3       4       28       30       31       32       40       42         7       社員       1       3       4       28       30       31       32       40       42         7       社員       1       3       4       28       30       31       32       40       42         7       社員       1       3       4       28       30       31       32       40       42         8       当       1       3       4       28       30       31       32       40       42         7       社員       1       3       4       28       30       31       32       40       42         9       出録回数数       12100 *       *       *       *       *       *       *       *       *         19 </td <td></td> <td>A1</td> <td></td> <td>fs fs</td> <td>平成304</td> <td>王8月</td> <td></td> <td></td> <td></td> <td></td> <td>   ま</td> <td>ま保存し</td> <td>た場合、設定</td> <td>定は保存</td>                                                                                                    |              | A1                    |                   | fs fs   | 平成304   | 王8月       |          |                  |          |         | ま           | ま保存し                                                                                                    | た場合、設定 | 定は保存   |
| 1       平成30年月       給与連絡表       令和01/11/11作成         2       117 〒スト事業所       1001       11003       28       31       42         5       所属       1001       11003       28       31       42         6       社員平十'       1       3       4       28       30       31       32       40       42         6       社員平十'       1       3       4       28       30       31       32       40       42         7       社員       社労夢太は吉崎 正彦テスト 従身社即夢太テスト 太良小山 幸二テスト 次良テスト 太良石中 太郎       8       8       13       1200 *       *       *       *       *       *       *       *       *       *       *       *       *       *       *       *       *       *       *       *       *       *       *       *       *       *       *       *       *       *       *       *       *       *       *       *       *       *       *       *       *       *       *       *       *       *       *       *       *       *       *       *       *       *       *       *       *       *       *       *                                                                                                          |              | A                     | В                 | 0       | D       | F         | F        | G                | Н        | I       | J           |                                                                                                    |        |        |
| 2       117 FZL事業所       11001       11003       28       31       42         4       処理コード       1       3       4       28       31       42         6       社員コード       1       3       4       28       31       32       40       42         7       社員       社労夢太F吉崎 正彦テスト 従手社即夢太テスト 太郎小山 幸二テスト、次郎テスト 太郎石中 太郎       8       8       8       8       8       8       8       8       8       8       8       8       8       8       8       8       8       8       8       8       8       8       8       8       8       8       8       8       8       8       8       8       8       8       8       8       8       8       8       8       8       8       8       8       8       8       8       8       8       8       8       8       8       8       8       8       8       8       8       8       8       8       8       8       8       8       8       8       8       8       8       8       8       8       8       8       8       8       8       8       8       8       8<                                                                                                    | 1            | 平成30年                 | ■ ■ ■ ■ ■         |         | 給与連     | 絡表        |          |                  |          | 令和01/11 | /11作成       |                                                                                                    |        |        |
| 3       117 テスト 事業所         4       処理コート'         11001       11003       28       31       42         5       所属       -       -       -       -       42         6       社員コート'       1       3       4       28       30       31       32       40       42         7       社員       社労夢太ど吉崎 正彦テスト 従ぎ社郎夢 太テスト 太郎小山 幸二テスト 次郎テスト 太郎石中 太郎       -       -       -       -       -       -         8       出張回款       12100 *       *       *       *       *       *       *       *       *       *       *       *       *       *       *       *       *       *       *       *       *       *       *       *       *       *       *       *       *       *       *       *       *       *       *       *       *       *       *       *       *       *       *       *       *       *       *       *       *       *       *       *       *       *       *       *       *       *       *       *       *       *       *       *       *       *       *       * <td< td=""><td>2</td><td></td><td></td><td></td><td></td><td></td><td></td><td></td><td></td><td></td><td></td><td></td><td></td><td></td></td<>                                                                                                    | 2            |                       |                   |         |         |           |          |                  |          |         |             |                                                                                                    |        |        |
| 4       処理→ト*       11001       11003       28       31       42         5       所属       1       3       4       28       30       31       32       40       42         7       社員       社労夢太ば吉崎 正彦テスト 従貨社郎夢 太テスト 太皮小山 幸二テスト 次度テスト 太皮石中 太郎       8         9       出張回数       12100 *       *       *       *       *       *       *       *       *       *       *       *       *       *       *       *       *       *       *       *       *       *       *       *       *       *       *       *       *       *       *       *       *       *       *       *       *       *       *       *       *       *       *       *       *       *       *       *       *       *       *       *       *       *       *       *       *       *       *       *       *       *       *       *       *       *       *       *       *       *       *       *       *       *       *       *       *       *       *       *       *       *       *       *       *       *       * <td>3</td> <td>11</td> <td>7 テスト 事業</td> <td>所</td> <td></td> <td></td> <td></td> <td></td> <td></td> <td></td> <td></td> <td></td> <td></td> <td></td>                                                                                                    | 3            | 11                    | 7 テスト 事業          | 所       |         |           |          |                  |          |         |             |                                                                                                    |        |        |
| 5       所属       1       3       4       28       30       31       32       40       42         6       社員→       社労夢太ど吉崎 正彦テスト 従身社郎夢 太テスト 太良小山 幸二テスト 次度テスト 太良石中 太郎         8                                                                                                    | 4            | 処理コート゛                |                   | 11 001  | 11003   |           | 28       |                  | 31       |         |             | 42 _                                                                                                    |        |        |
| 6       社員コート*       1       3       4       28       30       31       32       40       42         7       社員       社労夢太は吉崎 正彦テスト 従ば社郎夢 太テスト 太郎小山 幸二テスト、次郎テスト 太郎石中 太郎         8                                                                                                    | 5            | 所属                    |                   |         |         |           |          |                  |          |         |             |                                                                                                    |        |        |
| 7       社員       社労夢太E吉崎 正彦テスト 従ぎ社郎夢 太テスト 太郎小山 幸二テスト 次郎テスト 太郎石中 太郎         8       10       12100 *       *       *       *       *       *       *       *       *       *       *       *       *       *       *       *       *       *       *       *       *       *       *       *       *       *       *       *       *       *       *       *       *       *       *       *       *       *       *       *       *       *       *       *       *       *       *       *       *       *       *       *       *       *       *       *       *       *       *       *       *       *       *       *       *       *       *       *       *       *       *       *       *       *       *       *       *       *       *       *       *       *       *       *       *       *       *       *       *       *       *       *       *       *       *       *       *       *       *       *       *       *       *       *       *       *       *       *       * <td< td=""><td>6</td><td>社員コート</td><td></td><td>1</td><td>3</td><td>4</td><td>28</td><td>30</td><td>31</td><td>32</td><td>40</td><td>42</td><td></td><td></td></td<>                                                                                                    | 6            | 社員コート                 |                   | 1       | 3       | 4         | 28       | 30               | 31       | 32      | 40          | 42                                                                                                    |        |        |
| 8       10       10       ************************************                                                                                                    | 7            | 社 員                   |                   | 社労夢 太   | 吉崎 正彦   | テスト 従い    | 社郎夢 太    | テスト 太!           | 郎小山 幸二   | テスト 次郎  | テスト 太!      | ましん うちょう うちょう うちょう うちょう うちょう しんしょう しんしょ しんしょ |        |        |
| 9       出張回救       12100*       *       *       *       *       *       *       *       *       *       *       *       *       *       *       *       *       *       *       *       *       *       *       *       *       *       *       *       *       *       *       *       *       *       *       *       *       *       *       *       *       *       *       *       *       *       *       *       *       *       *       *       *       *       *       *       *       *       *       *       *       *       *       *       *       *       *       *       *       *       *       *       *       *       *       *       *       *       *       *       *       *       *       *       *       *       *       *       *       *       *       *       *       *       *       *       *       *       *       *       *       *       *       *       *       *       *       *       *       *       *       *       *       *       *       * <td< td=""><td>8</td><td></td><td></td><td></td><td></td><td></td><td></td><td></td><td></td><td></td><td></td><td></td><td></td><td></td></td<>                                                                                                    | 8            |                       |                   |         |         |           |          |                  |          |         |             |                                                                                                    |        |        |
| 10 その他残≱ 13000* * * * * * * * * * * * * * * * * *                                                                                                     | 9            | 出張回数                  | 12100             | *       | *       | *         | *        | *                | *        | *       | *           | *                                                                                                    |        |        |
| 11       所定労働時       14400         12       所定労働時       14500         13       1日労働時       14600         14       出動日数       10100 *       *         15       労働時間       10700 *       *       *         16       代休日数       10300 *       *       *         17       有給日数       10400 *       *       *       *         18       特休日数       10500 *       *       *       *       *         19       休出日数       10500 *       *       *       *       *       *         19       休出日数       10600 *       *       *       *       *       *       *         20       欠動日数       10600 *       *       *       *       *       *       *         21       星早回数       11700 *       *       *       *       *       *       *         22       星早回数       11700 *       *       *       *       *       *       *       *       *         23       早出時間       11600 *       *       *       *       *       *       *       *       *       *       *       *                                                                                                    | 10           | その他残                  | 第 13000           | *       | *       | *         | *        | *                | *        | *       | *           | *                                                                                                    |        |        |
| 12       所定労働時       14500         13       1日労働時       1460         14       出動日数       1010**********************************                                                                                                    | 11           | 所定労働                  | IE 14400          |         |         |           |          |                  |          |         |             |                                                                                                    |        |        |
| 13       1日分働時       14(600       ************************************                                                                                                    | 12           | 所定労働                  | 間 14500           |         |         |           |          |                  |          |         |             |                                                                                                    |        |        |
| 14       出動日数       10100*       *       *       *       *       *       *       *       *       *       *       *       *       *       *       *       *       *       *       *       *       *       *       *       *       *       *       *       *       *       *       *       *       *       *       *       *       *       *       *       *       *       *       *       *       *       *       *       *       *       *       *       *       *       *       *       *       *       *       *       *       *       *       *       *       *       *       *       *       *       *       *       *       *       *       *       *       *       *       *       *       *       *       *       *       *       *       *       *       *       *       *       *       *       *       *       *       *       *       *       *       *       *       *       *       *       *       *       *       *       *       *       *       *       *       * <t< td=""><td>13</td><td>1日労働日</td><td>時 14600</td><td></td><td></td><td></td><td></td><td></td><td></td><td></td><td></td><td></td><td></td><td></td></t<>                                                                                                    | 13           | 1日労働日                 | 時 14600           |         |         |           |          |                  |          |         |             |                                                                                                    |        |        |
| 15 労働時間       10700*       *       *       *       *       *       *       *       *       *       *       *       *       *       *       *       *       *       *       *       *       *       *       *       *       *       *       *       *       *       *       *       *       *       *       *       *       *       *       *       *       *       *       *       *       *       *       *       *       *       *       *       *       *       *       *       *       *       *       *       *       *       *       *       *       *       *       *       *       *       *       *       *       *       *       *       *       *       *       *       *       *       *       *       *       *       *       *       *       *       *       *       *       *       *       *       *       *       *       *       *       *       *       *       *       *       *       *       *       *       *       *       *       *       *       *       *                                                                                                           | 14           | 出動日数                  | 10100             | *       | *       | *         | *        | ж                | *        | *       | ж           | *                                                                                                    |        |        |
| 16       代休日数       10300**********************************                                                                                                    | 15           | 労働時間                  | 10700             | *       | *       | *         | *        | *                | *        | *       | ж           | *                                                                                                    |        |        |
| 177 有給日数       10400*       *       *       *       *       *       *       *       *       *       *       *       *       *       *       *       *       *       *       *       *       *       *       *       *       *       *       *       *       *       *       *       *       *       *       *       *       *       *       *       *       *       *       *       *       *       *       *       *       *       *       *       *       *       *       *       *       *       *       *       *       *       *       *       *       *       *       *       *       *       *       *       *       *       *       *       *       *       *       *       *       *       *       *       *       *       *       *       *       *       *       *       *       *       *       *       *       *       *       *       *       *       *       *       *       *       *       *       *       *       *       *       *       *       *       *       *                                                                                                           | 16           | 代休日数                  | 10300             | *       | *       | *         | *        | *                | *        | *       | *           | *                                                                                                    |        |        |
| 18 時杯日数 10500* * * * * * * * * * * * * * * * * 19<br>19 休出日数 10200* * * * * * * * * * * * * * * * * *                                                                                                     | 17           | 有給日数                  | 10400             | *       | *       | *         | *        | *                | *        | *       | *           | *                                                                                                    |        |        |
| 19 19 17 出日数 10200 * * * * * * * * * * * * * * * * * *                                                                                                    | 18           | 特休日数                  | 10500             | *       | *       | *         | *        | *                | *        | *       | *           | *                                                                                                    |        |        |
| 20 欠切日数       10600*       *       *       *       *       *       *       *       *       *       *       *       *       *       *       *       *       *       *       *       *       *       *       *       *       *       *       *       *       *       *       *       *       *       *       *       *       *       *       *       *       *       *       *       *       *       *       *       *       *       *       *       *       *       *       *       *       *       *       *       *       *       *       *       *       *       *       *       *       *       *       *       *       *       *       *       *       *       *       *       *       *       *       *       *       *       *       *       *       *       *       *       *       *       *       *       *       *       *       *       *       *       *       *       *       *       *       *       *       *       *       *       *       *       *       *       *                                                                                                           | 19           | 1休出日数                 | 10200             | *       | *       | ж         | *        | ж                | *        | ж       | *           | *                                                                                                    |        |        |
| 21 歴年回叙 11/00**********************************                                                                                                    | 20           | 火動日数                  | 10600             | *       | *       | *         | *        | *                | *        | *       | *           | *                                                                                                    |        |        |
| 22 歴年町前     11800 *     *     *     *     *     *     *     *     *     *     *     *     *     *     *     *     *     *     *     *     *     *     *     *     *     *     *     *     *     *     *     *     *     *     *     *     *     *     *     *     *     *     *     *     *     *     *     *     *     *     *     *     *     *     *     *     *     *     *     *     *     *     *     *     *     *     *     *     *     *     *     *     *     *     *     *     *     *     *     *     *     *     *     *     *     *     *     *     *     *     *     *     *     *     *     *     *     *     *     *     *     *     *     *     *     *     *     *     *     *     *     *     *     *     *     *     *     *     *     *     *     *     *     *     *     *     *     *     *     *     *     *     *     * <td>21</td> <td>進早回数</td> <td>11/00</td> <td>*</td> <td>*</td> <td>*</td> <td>*</td> <td>*</td> <td>*</td> <td>*</td> <td>ж</td> <td>*</td> <td></td> <td></td>                                                                                                    | 21           | 進早回数                  | 11/00             | *       | *       | *         | *        | *                | *        | *       | ж           | *                                                                                                    |        |        |
| 23 半正時间 11000 * * * * * * * * * * * * * * * * *                                                                                                    | 22           | 進早時間                  | 11800             | ж       | *       | *         | *        | *                | ж        | *       | ж           | *                                                                                                    |        |        |
| H (+) H 給与連絡表00011万月目社員 / □ / □ / □ / □ / □ □ 100% ○ · · · · □       Jマンド □                                                                                                    | 23           | 半出時間 <br>  球業味問       | 11600             | *       | *       | *         | *        | *                | *        | ж       | ж           | *                                                                                                    |        |        |
|                                                                                                    | 14 4         | ▶ ▶ 給与                | -連絡表00011         | 7項目社員   |         |           |          | Ĩ <b>I I</b> III | J        |         |             | ▶ [                                                                                                    |        |        |
|                                                                                                    | ראב <b>(</b> | ンド 🔚 📗                |                   |         |         |           |          |                  |          | 100%    | 6 🕘 —       | •                                                                                                    |        |        |

CSV ファイルでは複数シートに対応していない 旧出力結果(エクセル出力)

| A FERRER                         |                                                             |                  |                 | - <b>O</b> X |
|----------------------------------|-------------------------------------------------------------|------------------|-----------------|--------------|
| 😋 🔍 🔻 🔍 – カルディ                   | rスク(C:) → 新しいフォルダ(8)                                        | <b>- ↓</b> 新     | 1つのファイ          | N P          |
| 整理 ▼ 🚺 開く ▼ Բ                    | 印刷 電子メールで送信する 新しいフォノ                                        | レダー              | L               |              |
| 🚖 お気に入り                          | 名前                                                          | 更新日時             | 種               | サイズ          |
| 🚺 ダウンロード 📑                       | 🕙 給与連絡表000117項目社員.xls                                       | 2019/11/11 16:50 | Microsoft Excel | 274 KB       |
| 📃 デスクトップ                         |                                                             |                  |                 |              |
| 🗐 最近表示した場所                       |                                                             |                  |                 |              |
|                                  |                                                             |                  |                 |              |
| G Subversion                     |                                                             |                  |                 |              |
| Subversion +                     |                                                             |                  |                 |              |
| 給与連絡表00011<br>Microsoft Excel 97 | 7項目社員.xls 更新日時: 2019/11/11 16:<br>-2003 ワークシート 作成者: メディアウェア | 50 タグ: タグ0<br>山本 | D追加             |              |

|                  | <mark>,</mark> ⊮) × (× ,  ,∓                                                                                                    |                                                             | 給与這                     | 重絡表000                | 117項     | 目社員                 | .xls             | [互換モード]                                                                                                    | - Microsoft                            | Excel             |                                  |                                | x              |
|------------------|----------------------------------------------------------------------------------------------------|-------------------------------------------------------------|-------------------------|-----------------------|----------|---------------------|------------------|----------------------------------------------------------------------------------------------------|----------------------------------------|-------------------|----------------------------------|--------------------------------|----------------|
| 771              | (ル ホーム :                                                                                                    | 挿入 ページ                                                      | ジ レイアウト                 | 数式                    | デー       | -9                  | 校閲               | 表示                                                                                                    | 開発 ア                                   | ドイン チー            | -4                               | ۵ 🕜 🗆                          | e x            |
| に<br>貼り作<br>クリッフ | ₩SP<br>₩SP<br>₩SP<br>₩SP<br>₩SP<br>₩SP<br>₩SP<br>₩SP                                                                                                    | ゴシック ・ 1<br><u>U</u> ・ A <sup>*</sup><br><u>A</u> ・<br>フォント |                         | =<br>= =<br>律 ≫<br>配置 | - E      | 標準<br>響<br>*.00<br> | ~ %<br>.00<br>X値 | <ul> <li>■</li> <li>●</li> <li>■</li> <li>●</li> <li>●<th>件付き書式 マ<br/>ーブルとして書式<br/>ルのスタイルマ<br/>スタイル</th><th>【設定 - 】<br/>】<br/>■</th><th>挿入 ▼ Σ<br/>前除 ▼ ■<br/>書式 ▼ 2<br/>セル</th><th>並べ替えと 検想     ブイルター ▼ 選封     編集</th><th>▲<br/>寮と<br/>尺 ▼</th></li></ul> | 件付き書式 マ<br>ーブルとして書式<br>ルのスタイルマ<br>スタイル | 【設定 - 】<br>】<br>■ | 挿入 ▼ Σ<br>前除 ▼ ■<br>書式 ▼ 2<br>セル | 並べ替えと 検想     ブイルター ▼ 選封     編集 | ▲<br>寮と<br>尺 ▼ |
|                  | A1                                                                                                    | <b>-</b> (0                                                 | fx ′∓                   | -<br>成30年             | 8月       |                     |                  |                                                                                                    |                                        |                   |                                  |                                | ~              |
|                  | A                                                                                                    | В                                                           | С                       | D                     |          | E                   |                  | F                                                                                                    | G                                      | Н                 | I                                | J                              | E              |
| 1                | 平成30年8月                                                                                                    |                                                             |                         | 給与                    | 禈        | 絡                   | 表                |                                                                                                    |                                        |                   | 令和01/11                          | /11作成                          |                |
| 2                |                                                                                                    |                                                             |                         | 10.5                  |          |                     |                  |                                                                                                    |                                        |                   |                                  |                                |                |
| 3                | 000117                                                                                                    | テスト事業                                                       | 所                       |                       |          |                     |                  |                                                                                                    |                                        |                   |                                  |                                |                |
| 4                | 処理コード                                                                                                    |                                                             | 00011001                | 0001100               | 3        |                     |                  | 00000028                                                                                                    |                                        | 00000031          |                                  |                                | 000            |
| 5                | 所属                                                                                                    |                                                             | 000001                  | 000000                | ~        |                     |                  | 000000                                                                                                    | 000000                                 | 000001            | 000000                           | 000040                         | 000            |
| 7                | 사용과 이 이 이 이 이 이 이 이 이 이 이 이 이 이 이 이 이 이 이                                                                                                    |                                                             | 2000001                 | 100003                | 。<br>安 与 | 00004<br>モフト ギ      | 送業               | 000028<br>対郎専 大師                                                                                                    | 000030                                 | //네 호드            | - 000032                         | 000040                         | 五山             |
| Ŕ                | цą                                                                                                    |                                                             | 11/15///14/             |                       |          |                     | N. 775 J         | TIAPS // A                                                                                                    |                                        | -1 m + -          |                                  |                                | -1U T          |
| 9                | 出張回数                                                                                                    | 12100                                                       | *                       | *                     | *        |                     |                  | *                                                                                                    | *                                      | *                 | *                                | *                              | *              |
| 10               | その他残業8                                                                                                    | 13000                                                       | *                       | *                     | *        |                     |                  | *                                                                                                    | *                                      | *                 | *                                | *                              | *              |
| 11               | 所定労働日数                                                                                                    | 14400                                                       |                         |                       |          |                     |                  |                                                                                                    |                                        |                   |                                  |                                |                |
| 12               | 所定労働時間                                                                                                    | 14500                                                       |                         |                       |          |                     |                  |                                                                                                    |                                        |                   |                                  |                                |                |
| 13               | 1日労働時間                                                                                                    | 14600                                                       |                         |                       |          |                     |                  |                                                                                                    |                                        |                   |                                  |                                |                |
| 14               | 出動日数                                                                                                    | 10100                                                       | *                       | *                     | *        |                     |                  | *                                                                                                    | *                                      | *                 | *                                | *                              | *              |
| 15               | 万働時間                                                                                                    | 10700                                                       | *                       | *                     | *        |                     |                  | *                                                                                                    | *                                      | *                 | *                                | *                              | *              |
| 10               | 1代1不日致                                                                                                    | 10300                                                       | *                       | *                     | *        |                     |                  | *                                                                                                    | *                                      | *                 | *                                | *                              | *              |
| 10               | 1月紀日奴<br>特殊ロ粉                                                                                                    | 10400                                                       | *                       | *                     | *        |                     | _                | *                                                                                                    | *                                      | *                 | *                                | *                              | *              |
| 10               | 1171小口奴<br>休山口粉                                                                                                    | 10300                                                       | *                       | 指表の                   |          | 1.6                 |                  |                                                                                                    |                                        | *                 | *                                | *                              | *              |
| 20               | 欠勤日数                                                                                                    | 10200                                                       | *                       | 後级の                   | ~-       | - r (-              | 기브               |                                                                                                    |                                        | *                 | *                                | *                              | *              |
| 21               | · 译里回数                                                                                                    | 11700                                                       | *                       |                       |          |                     |                  |                                                                                                    |                                        | *                 | *                                | *                              | *              |
| 22               | 遅早時間                                                                                                    | 11800                                                       | *                       | は4ン                   | ~        | ► °C &              | りつ.              | )                                                                                                    |                                        | *                 | *                                | *                              | *              |
| 23               | 早出時間                                                                                                    | 11600                                                       | *                       |                       |          | _                   |                  |                                                                                                    |                                        | *                 | *                                | *                              | *              |
| 24               | 残業時間                                                                                                    | 10800                                                       | *                       | *                     | *        |                     |                  | *                                                                                                    | *                                      | *                 | *                                | *                              | *              |
| 25               | 休出時間                                                                                                    | 11000                                                       | *                       | *                     | *        |                     |                  | *                                                                                                    | *                                      | *                 | *                                | *                              | *              |
| 26               | 深花中中国                                                                                                    | 10900                                                       | *                       | *                     | *        |                     |                  | *                                                                                                    | *                                      | *                 | *                                | *                              | * -            |
|                  | No. 1 Sheet1 / Sheet1 / She | Sheet2 / She                                                | eet3 <sub>/</sub> Sheet | 4 🦯 🖓 /               |          |                     |                  |                                                                                                    |                                        |                   | -                                |                                |                |
| 272              | /ド                                                                                                    |                                                             |                         |                       |          |                     |                  |                                                                                                    |                                        |                   | 100% 😑                           |                                | -+ ";          |

新出力結果(CSV出力)

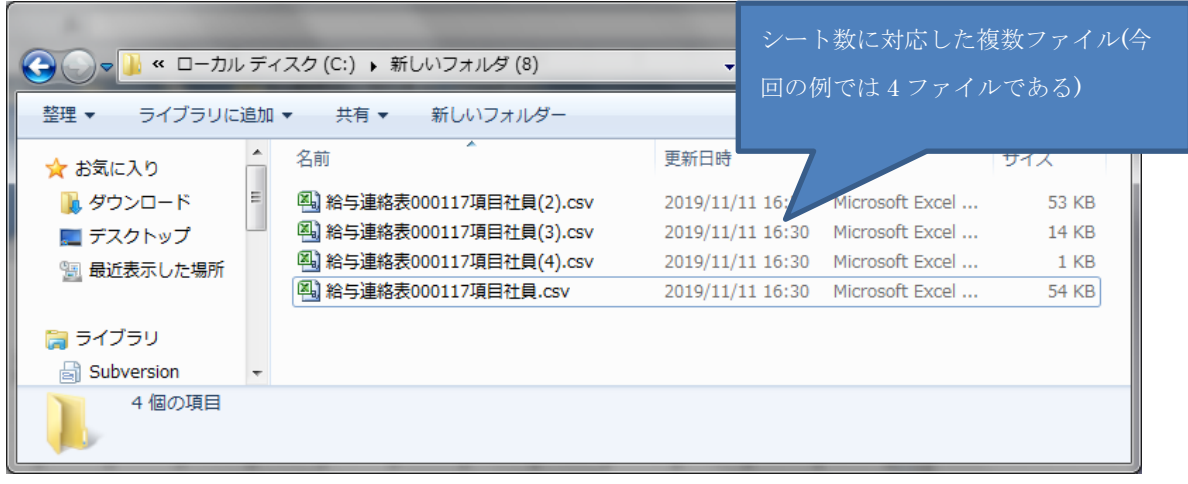

※2シート目以降に対応する場合は「ファイル名+(シート番号)」という形式の名称となる。

|      | - K) - (X -     | =                                                | -                                                                                         | 給与連          | 格表000117項                                         | 目社員.csv                          | Microsoft E                   | xcel                  |          |                                 | - 🗆 X   |
|------|-----------------|--------------------------------------------------|-------------------------------------------------------------------------------------------|--------------|---------------------------------------------------|----------------------------------|-------------------------------|-----------------------|----------|---------------------------------|---------|
| 771  | ル ホーム           | 挿入                                               | ページ レイアウ                                                                                  | <b>フト 数式</b> | データ                                               | 校閲 表:                            | 示 開発                          | アドイン                  | チーム      | ۵                               | ? - # × |
| 脂り作  |                 | S Pゴシック<br><i>I</i> <u>U</u> ・<br>] ・ <u>ふ</u> ・ | · 11 ·<br>A <sup>*</sup> A <sup>*</sup><br>A <sup>*</sup> · <sup>7</sup> / <sub>±</sub> · |              | · ■· 標準<br>· ■· · · · · · · · · · · · · · · · · · | € - (<br>- % • (<br>- 00<br>- 00 | 闘条件付き書<br>■テーブルとし<br>■ セルのスタイ | 式 ▼<br>て書式設定 ▼<br>ル ▼ | 挿入 ▼<br> | Σ · A<br>· Z<br>· 並べ替<br>· フィルタ | 【       |
| 7597 |                 | יועדע                                            |                                                                                           |              | 2 N                                               | 2X1년 '의                          |                               | ענו                   | U/V      | P用:                             | た       |
|      | Al              | •                                                | Jx Jx                                                                                     | 平成301        | ‡8月                                               |                                  |                               | 1                     | 1        |                                 | *       |
|      | A<br>Terthoothe | B                                                | С                                                                                         |              | E E                                               | F                                | G                             | H                     | I A      |                                 | K       |
| 2    | <u>十成30年</u>    | Я                                                |                                                                                           | 施子 浬 :       | 16 37                                             |                                  |                               |                       | 市和01711  | 711 TFDX                        |         |
| - 2  | 117             | テスト事業                                            | Ēfi                                                                                       |              |                                                   |                                  |                               |                       |          |                                 |         |
| 4    | 処理コート           | 2231 728                                         | 11 001                                                                                    | 11003        |                                                   | 28                               |                               | 31                    |          |                                 | 42      |
| 5    | 所属              |                                                  |                                                                                           |              |                                                   |                                  |                               |                       |          |                                 |         |
| 6    | 社員コート゛          |                                                  | 1                                                                                         | 3            | 4                                                 | 28                               | 30                            | 31                    | 32       | 40                              | 42      |
| 7    | 社 員             |                                                  | 社労夢 太臣                                                                                    | 吉崎 正彦        | テスト 従身                                            | 社郎夢 太                            | テスト 太郎                        | 小山 幸二                 | テスト 次郎   | テスト 太郎                          | 石中 太郎   |
| 8    |                 |                                                  |                                                                                           |              |                                                   |                                  |                               |                       |          |                                 |         |
| 9    | 出張回数            | 12100                                            | *                                                                                         | *            | *                                                 | *                                | *                             | *                     | *        | *                               | *       |
| 10   | その他残寒           | 13000                                            | ж                                                                                         | *            | ж                                                 | ж                                | ж                             | ж                     | ж        | ж                               | *       |
| 12   | <u> </u>        | 14400                                            |                                                                                           |              |                                                   |                                  |                               |                       |          |                                 |         |
| 13   | 1日労働時           | 14600                                            |                                                                                           |              |                                                   |                                  |                               |                       |          |                                 |         |
| 14   | 出勤日数            | 10100                                            | *                                                                                         | *            | *                                                 | *                                | *                             | *                     | *        | *                               | *       |
| 15   | 労働時間            | 10700                                            | *                                                                                         | *            | ж                                                 | *                                | *                             | ж                     | *        | *                               | *       |
| 16   | 代休日数            | 10300                                            | *                                                                                         | *            | *                                                 | *                                | *                             | *                     | *        | *                               | *       |
| 17   | 有給日数            | 10400                                            | *                                                                                         | *            | *                                                 | *                                | *                             | *                     | *        | *                               | *       |
| 18   | 特休日数            | 10500                                            | *                                                                                         | *            | *                                                 | *                                | *                             | *                     | *        | *                               | *       |
| 19   | 休出日数            | 10200                                            | *                                                                                         |              |                                                   |                                  | *                             | *                     | *        | *                               | *       |
| 20   | 欠勤日数            | 10600                                            | * 17                                                                                      | アイルに         | こつき1:                                             |                                  | *                             | *                     | *        | *                               | *       |
| 21   | 運早回数            | 11700                                            | *                                                                                         |              |                                                   |                                  | *                             | *                     | *        | *                               | *       |
| 22   | 進早時間            | 11800                                            | *                                                                                         |              | *                                                 | *                                | *                             | *                     | *        | *                               | *       |
| 23   | 半五时间<br>瑞士时期    | 10000                                            | *                                                                                         | ж<br>1       | *                                                 | *                                | *                             | *                     | *        | *                               | *<br>*  |
| 14 4 | ▶ ▶ 給与運         | 主給表00011                                         | 7項目社員/                                                                                    | 2            |                                                   |                                  | [] ◀ []]                      |                       |          | -                               | ▶ [     |
| コマン  | 15              |                                                  |                                                                                           |              |                                                   |                                  |                               |                       | □ □ 100% | • <del></del>                   | • ÷ ":  |

○月次給与処理 連絡表 CSV データ取込

※賞与処理の連絡表 CSV 取込についても同様

・メニュー画面の名称の変更

月次給与処理 連絡表 Excel データ取込→連絡表 CSV データ取込

| 🚳 【社労夢事務組合】 テスト事                       | 事業所 / 平成30年8月   Ver.3.6.234 <sh< th=""><th>INE-1*&gt;</th><th></th></sh<> | INE-1*>               |                       |
|----------------------------------------|---------------------------------------------------------------------------|-----------------------|-----------------------|
| <ul> <li>終了</li> <li>メンデリール</li> </ul> |                                                                           | الآتين تركير-ولاي الم |                       |
| 処理事業所 000117                           | テスト事業所                                                                    |                       | 旧名称は「連絡表 Excel データ取込」 |
| 処理年度 平成30年                             | 9月 8月 過去処子                                                                | 理中                    |                       |
| メイン処理                                  | 月次給与処理                                                                    | 給与計算                  | 連絡表Excelデータ取込         |
| 処理事業所選択                                | 月次繰越                                                                      | 給与データ個別入力             |                       |
| マスター登録                                 | 給与計算 >>                                                                   | 給与データ一括入力             |                       |
| 月次給与処理                                 | 給与明細書                                                                     | 連絡表CSVデータ取込           |                       |
|                                        | 帳票作成 >>                                                                   |                       |                       |
| 賞与処理                                   |                                                                           |                       |                       |
|                                        |                                                                           | 就業管理動怠取込              |                       |
| 年末調整処理                                 |                                                                           | 汎用連絡表(CSV)取込          |                       |
| 随時処理                                   |                                                                           |                       |                       |
|                                        |                                                                           |                       |                       |
| 終了                                     |                                                                           |                       |                       |
|                                        |                                                                           |                       |                       |

賞与処理 連絡表 EXCEL 取込→連絡表 CSV 取込

| 🔏 【社労夢事務組合】 テスト事業                                   | 業所 / 平成30年8月   Ver.3.6.234 <sh< th=""><th>NE-h*&gt;</th><th></th></sh<> | NE-h*>       |                    |
|-----------------------------------------------------|-------------------------------------------------------------------------|--------------|--------------------|
| <ul> <li>※ 了 ジブリール</li> <li>処理事業所 000117</li> </ul> |                                                                         | الآت ترکز ال | 旧名称は「連絡表 EXCEL 取込」 |
| <u>処理年度</u> 平成30年<br>メイン処理                          | <u>处理月</u> 8月 過去処于<br>賞与処理                                              | 理中<br>當与計算   | 連絡表EXCEL取込         |
| 処理事業所選択                                             | <b>賞与計算 &gt;&gt;</b>                                                    | 黄子前升         |                    |
| マスター登録                                              | 賞与明細書       帳票作成 >>                                                     | 賞与データー括入力    |                    |
| 賞与処理                                                |                                                                         | 汎用連絡表(CSV)取込 |                    |
| 年末調整処理                                              |                                                                         |              |                    |
| 随時処理                                                |                                                                         |              |                    |
|                                                     |                                                                         |              |                    |
| 終了                                                  |                                                                         |              |                    |
|                                                     |                                                                         |              |                    |

・取込画面の変更箇所

エクセル取り込みだったものを CSV 取り込みに変更。それに伴い、文言も CSV ファイル に関する記述に変更。

参照ボタンから CSV ファイル指定のダイアログが開かれるよう変更。

月次給与処理 旧画面(エクセル取り込み)

| 🔏 勤怠入力用 EXCEL連絡表               | 長取込            | I not the sector of | ×        |  |
|--------------------------------|----------------|---------------------|----------|--|
|                                | 000117 - テス    | ト事業所                |          |  |
| 勤怠入力用 EXCEL連絡シートを取込みます         |                |                     |          |  |
| ファイル <mark>C洋新しいフォルダ</mark>    | (8)¥給与連絡表00011 | 7項目社員.xls           | 参照       |  |
| ┃  勤怠時間項目の小数点以下                | の取り扱い――        |                     |          |  |
| <ul> <li>① 10進として扱う</li> </ul> | 60進として扱う       | 但し、00:00の形式は常に60進業  | なとして扱います |  |
| 終了 [Esc]                       |                |                     | 取込 [F9]  |  |
| 給与連絡表で作成したExcelシー              | トを指定して下さい      |                     |          |  |

月次給与処理 新画面(CSV 取り込み)

| ③ 勤怠入力用 CSV連絡表取込                              | CSV ファイルに対 |
|-----------------------------------------------|------------|
|                                               |            |
| 勤怠入力用 CSV連絡シートを取込みます                          |            |
| ファイル C:*新しいフォルダ (8)半給与連絡表000117項目社員 csv 参照    |            |
| 勤怠時間項目の小数点以下の取り扱い                             |            |
| ● 10進として扱う ○ 60進として扱う 但し ○○○の形式は常に60進数として扱います |            |
| 終了 [Esc]取込 [F9]                               |            |
| 給与連絡表で作成し、CSVファイルを指定して下さい                     |            |

賞与処理 旧画面(エクセル取り込み)

| € 貫与連絡表EXCEL取込                                                                                                    |                                  |  |
|----------------------------------------------------------------------------------------------------|----------------------------------|--|
| 000117 - テスト事業所                                                                                                    |                                  |  |
| 勤怠入力用 EXCEL連絡シートを取込みます                                                                                                    |                                  |  |
| ファイル C:¥新しいフォルダ (8)¥賞与連絡表000117項目社員.xls                                                                                                    |                                  |  |
| 賞与名称 冬季賞与                                                                                                    | 参照                               |  |
| 終了 [Esc]                                                                                                    | 取这 [F9]                          |  |
|                                                                                                    |                                  |  |
| 賞与処理 新画面(CSV 取り込み)                                                                                                    | CSV ファイルに対                       |  |
| 賞与処理 新画面(CSV 取り込み)                                                                                                    | CSV ファイルに対                       |  |
| 賞与処理 新画面(CSV 取り込み)<br>③ 買与連絡<br><sup>CCSV取込</sup><br>000117 - テスト事業所<br>動念入力用 CSV連絡シートを取込みます                                                       | CSV ファイルに対<br>ー                  |  |
| 賞与処理 新画面(CSV 取り込み)<br>夏与連絡     ま     CSV取込     000117 - テスト事業所     動怠入カ用 CSV連絡シートを取込みます     ファイル C:¥新しいフォルダ(8)¥賞与連絡表000117項目社員 csv                 | CSV ファイルに対<br>エ                  |  |
| 賞与処理 新画面(CSV 取り込み)<br>③ 買与連絡 たCSV取込<br>000117 - テスト事業所<br>勤怠入力用 CSV連絡シートを取込みます<br>ファイル C:*新しいフォルダ(8)*賞与連絡表000117項目社員 csv<br>賞与名称 冬季賞与              | CSV ファイルに対<br>ー                  |  |
| 賞与処理 新画面(CSV 取り込み)<br>③ 貫与連絡   ►CSV取込   ● 000117 - テスト事業所   ● 助怠入力用 CSV連絡シートを取込みます   ファイル C:*新しいフォルダ(8)*賞与連絡表000117項目社員 csv   賞与名称 冬季賞与   ※7 [Esc] | CSV ファイルに対<br>ー<br>参照<br>取込 [F9] |  |

旧ダイアログ(エクセルファイルに対応)

| ○○ ~ → ペ ローカルディスク(C:) → 新しいフォルダ(8) ~ 4→                                                                         | 新しいフォルダ (8                                  |                |
|----------------------------------------------------------------------------------------------------|---------------------------------------------|----------------|
|                                                                                                    |                                             | りの列史恭 🎾        |
| 整理 ▼ 新しいフォルダー                                                                                                   | :==                                         | • 🗆 🔞          |
| □ 最近表示した場評▲ 名前 更新日時                                                                                             | 種類                                          |                |
| <ul> <li>         · 図 給与連絡表000117項目社員.xls         · xls         · 2019/11/11         · つ のよいのです     </li> </ul> | 16:32 Microsof                              | t Exc          |
| Subversion<br>ドキュメント                                                                                            |                                             | プレビュー<br>を表示する |
|                                                                                                    |                                             | ファイルを<br>選択しま  |
|                                                                                                    |                                             | 9 .            |
|                                                                                                    |                                             |                |
| 🏭 ローカル ディス                                                                                                    |                                             |                |
| □ □ − カルディス ▼ イ III                                                                                             |                                             | •              |
| ファイル名(N):                                                                                                    | 給与連絡表 <mark>000.</mark><br>開く( <u>0</u> ) ▼ | xls)<br>キャンセル  |

新ダイアログ(CSV ファイルに対応)

| ▲ 開<                                                                                                    |                         |                                                                              | ×                                                                                                    |
|----------------------------------------------------------------------------------------------------|-------------------------|------------------------------------------------------------------------------|----------------------------------------------------------------------------------------------------|
| 〇〇〇- 🦉 « ローカル                                                                                                    | ディスク (C:) 🔸 新しいフォルダ (8) | <ul> <li>◆</li> <li>新しい:</li> </ul>                                          | フォルダ (8)の検索 👂                                                                                             |
| 整理 ▼ 新しいフォルタ                                                                                                    | Ĭ—                      |                                                                              | ····                                                                                                    |
| 最近表示した場№ ヘ                                                                                                    | 名前                      | 更新日時                                                                         | 種類                                                                                                    |
| <ul> <li>⇒ ライブラリ</li> <li>⇒ Subversion</li> <li>⇒ ドキュメント</li> <li>⇒ ピクチャ</li> <li>≡ ピクチャ</li> <li>■ ビデオ</li> <li>→ ミュージック</li> </ul> | <ul> <li></li></ul>     | 2019/11/11 16:30<br>2019/11/11 16:30<br>2019/11/11 16:30<br>2019/11/11 16:30 | Microsoft Exc<br>Microsoft Exc<br>Microsoft Exc<br>Microsoft Exc<br>グレビュー<br>を表示する<br>ファイルを<br>選択しま<br>す。 |
| ↓ コンピューター<br>▲ ローカル ディス<br>→ ローカル ディス<br>→ ファイ                                                                                       | <<br>/ル名( <u>N</u> ):   | ✓ 給与連絡                                                                       | ・<br>表○○○.csv)<br>・<br>)▼ キャンセル                                                                           |

ファイル名を CSV 以外の拡張子の状態で取込を行おうとするとエラーメッセージを表示

|                                          | ×         |
|------------------------------------------|-----------|
| 000117 - テスト事業所                          |           |
| 勤怠入力用 CSV連絡シートを取込みます cs                  | vファイルではない |
| ファイル C:¥新しいフォルダ (8)¥給与連絡表000117項目社員 × ls | 参照        |
| ● 10進として扱う ● 60進として扱う 但し、○○○の形式は常に60     | 進数として扱います |
| 終了 [Esc]                                 | 取込 [F9]   |
| 給与連絡表で作成したCSVファイルを指定して下さい                |           |

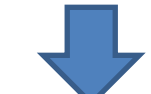

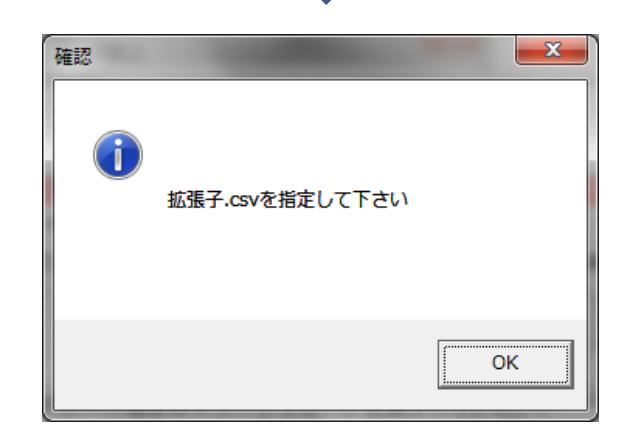

旧画面ではエクセルファイル以外の場合はエラーメッセージを表示。

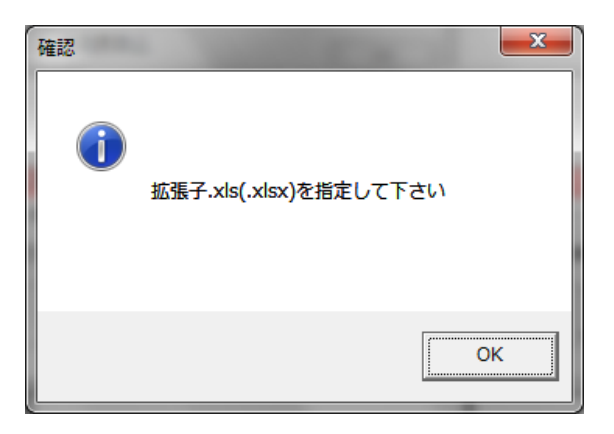

・取込開始時の確認メッセージの変更箇所 文言の EXCEL を CSV に変更。

| 旧画面            | 新画面                             | 「EXCEL」→「CSV」に変更                            |
|----------------|---------------------------------|---------------------------------------------|
| 確認             | 確認<br>CSV連絡デ<br>CSVデータ<br>よろしいで | データ取込を開始します。<br>200内容で給与データを上書きします。<br>2すか? |
| 【はい(Y)】 いいえ(N) |                                 | (まい(Y) いいえ(N)                               |

・取込時に給与年月が処理月と異なる場合のメッセージの変更箇所(※給与の場合のみ) 文言のエクセルシートを CSV ファイルに変更。

| 旧画面                                                                      | 新画面 | 「エクセルシート」→「CSVフ                                           |
|--------------------------------------------------------------------------|-----|-----------------------------------------------------------|
| 確認<br>選択したエクセルシートの給与年月が違います。<br>給与年月を変更し、再実行して下さい。<br>現在処理月は 2018/08 です。 | 確認  | アイル」に変更<br>ファイルの給与年月が違います。<br>更し、再実行して下さい。<br>2018/08 です。 |
| ОК                                                                       |     | ОК                                                        |

・取込時に選択している事業所の事業所コードが異なる場合のメッセージの変更箇所 文言のエクセルシートを CSV ファイルに変更。

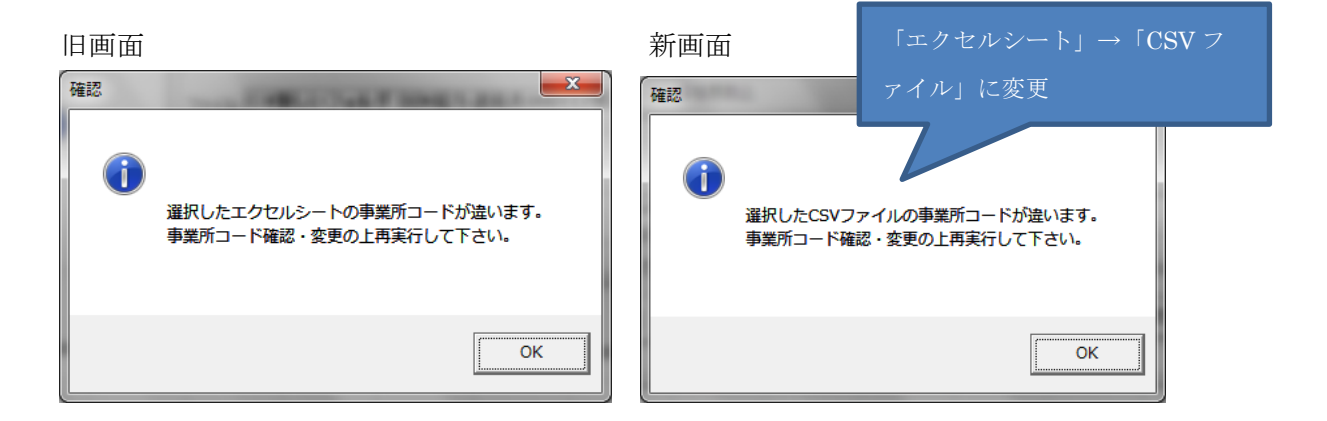

・取込に失敗した場合のメッセージの変更箇所

文言のエクセルファイルを CSV ファイルに変更。

| 旧画面 | 新画面          | 「エクセルファイル」→「CSV         |
|-----|--------------|-------------------------|
| 確認  | 確認<br>CSVファイ | ファイル」に変更<br>ル取込に失敗しました。 |
| ОК  |              | ОК                      |

・CSV取り込み時の注意

ファイル取り込みを行った後の変更点は無く従来のままだが、エクセルファイルと違い複数シートに対応していないため、複数生成されたファイルに対して1つずつ取り込みを行う必要がある。

旧様式の取り込みの場合(エクセル取り込み)

|     | <b>⊒</b> ×) × (×  ∓                                       | -                                                | 給与道         | 重絡表000117                       | "項目社員.xls                                                                                                    | [互換モード]                                                                                                    | - Microsoft                            | Excel                   | -                                | -      | x              |
|-----|-----------------------------------------------------------|--------------------------------------------------|-------------|---------------------------------|----------------------------------------------------------------------------------------------------|----------------------------------------------------------------------------------------------------|----------------------------------------|-------------------------|----------------------------------|--------|----------------|
| 771 | 1ル ホーム 非                                                  | 重入 ページ                                           | ジ レイアウト     | 数式 デ                            |                                                                                                    | 表示                                                                                                    | 開発 ア                                   | ドイン チー                  | 4                                | ۵ 🕜 🗆  | ð X            |
| 貼り作 | MSP<br>■ ■ B Z<br>500 ■ ■ ■ ■ ■ ■ ■ ■ ■ ■ ■ ■ ■ ■ ■ ■ ■ ■ | ゴシック - 1<br><u>U</u> - A<br><u>O</u> - A<br>フォント |             | = = = =<br>= =<br>確   ≫ *<br>== | <ul> <li>標準</li> <li>● * %</li> <li>* * %</li> <li>* * %</li> <li>* * %</li> <li>* * %</li> <li>* * %</li> </ul> | <ul> <li>■</li> <li>●</li> <li>●<td>件付き書式 マ<br/>ーブルとして書式<br/>ルのスタイルマ<br/>スタイル</td><td>¦⊷<br/>132定 - 計<br/>11111</td><td>挿入 ▼ Σ •<br/>削除 ▼ ■ ▼<br/>書式 ▼ ② ▼</td><td></td><td>ब<br/>ह⊱<br/>र -</td></li></ul> | 件付き書式 マ<br>ーブルとして書式<br>ルのスタイルマ<br>スタイル | ¦⊷<br>132定 - 計<br>11111 | 挿入 ▼ Σ •<br>削除 ▼ ■ ▼<br>書式 ▼ ② ▼ |        | ब<br>ह⊱<br>र - |
|     | A1                                                        | <del>,</del> (0                                  | fx '平       | <br>                            | 1                                                                                                    |                                                                                                    |                                        |                         | 0.0                              | 10000  | ~              |
|     | А                                                         | В                                                | C .         | D                               | E                                                                                                    | F                                                                                                    | G                                      | Н                       | I                                | J      | E              |
| 1   | 平成30年8月                                                   |                                                  |             | 給与 谨                            | ■ 絡 表                                                                                                    |                                                                                                    |                                        |                         | 令和01/11                          | /11作成  |                |
| 2   |                                                           |                                                  |             |                                 |                                                                                                    |                                                                                                    |                                        |                         |                                  |        |                |
| 3   | 000117<br>加囲っい                                            | テスト事業                                            | 所           | 00011000                        |                                                                                                    |                                                                                                    |                                        | 00000001                |                                  |        | <b>5</b> 000   |
| 5   | 所属                                                        |                                                  | 00011001    | 00011003                        |                                                                                                    | 0000028                                                                                                    |                                        | 00000031                |                                  |        | 000            |
| 6   | 社員コート                                                     |                                                  | 000001      | 000003                          | 000004                                                                                                    | 000028                                                                                                    | 000030                                 | 000031                  | 000032                           | 000040 | 000            |
| 7   | 社 負                                                       |                                                  | 社労夢 太郎      | 吉崎 正彦                           | テスト 従業                                                                                                    | 社郎夢 太関                                                                                                    | テスト 太郎                                 | 小山 幸二                   | テスト 次郎                           | テスト 太郎 | 石中             |
| 9   | 出張回数                                                      | 12100                                            | *           | *                               | *                                                                                                    | *                                                                                                    | *                                      | *                       | *                                | *      | *              |
| 10  | その他残業8                                                    | 13000                                            | *           | *                               | *                                                                                                    | *                                                                                                    | *                                      | *                       | *                                | *      | *              |
| 11  | 所定労働日数                                                    | 14400                                            |             |                                 |                                                                                                    |                                                                                                    |                                        |                         |                                  |        |                |
| 12  | 所定労働時間                                                    | 14500                                            |             |                                 |                                                                                                    |                                                                                                    |                                        |                         |                                  |        |                |
| 13  | 1日牙働時間                                                    | 14600                                            |             |                                 |                                                                                                    |                                                                                                    |                                        |                         |                                  |        |                |
| 14  | 出勤日致                                                      | 10100                                            | *           | *                               | *                                                                                                    | *                                                                                                    | *                                      | *                       | *                                | *      | *              |
| 10  | 力側時间                                                      | 10700                                            | *<br>•      | *                               | *                                                                                                    | *                                                                                                    | *                                      | *                       | *                                | *<br>u | *              |
| 17  | 右給口粉                                                      | 10300                                            | *           | *                               | *                                                                                                    | *                                                                                                    | *                                      | *                       | *                                | *      | *              |
| 18  | 特殊日数                                                      | 10500                                            | *           | *                               |                                                                                                    |                                                                                                    | *                                      | -                       |                                  |        | *              |
| 19  | 休出日数                                                      | 10200                                            | *           |                                 |                                                                                                    |                                                                                                    |                                        |                         |                                  |        | *              |
| 20  | 欠勤日数                                                      | 10600                                            | *           | エクセル                            | <i>-</i> ファイル                                                                                                    | ~の場合に                                                                                                    | は1つのこ                                  | ファイル゛                   | で全てのシ                            | /      | *              |
| 21  | 遅早回数                                                      | 11700                                            | *           |                                 |                                                                                                    |                                                                                                    |                                        |                         |                                  |        | *              |
| 22  | 遅早時間                                                      | 11800                                            | *           | ート分の                            | )取り込み                                                                                                    | を行えた                                                                                                    | -(今回の)                                 | 例では4                    | シート分                             | )      | *              |
| 23  | 早出時間                                                      | 11600                                            | *           |                                 |                                                                                                    |                                                                                                    |                                        |                         |                                  |        | *              |
| 24  | 残業時間                                                      | 10800                                            | *           | *                               |                                                                                                    |                                                                                                    | *                                      | *                       | *                                | *      | *              |
| 25  | 休出時間                                                      | 11000                                            | *           | *                               | *                                                                                                    | *                                                                                                    | *                                      | *                       | *                                | *      | *              |
| 26  | 深夜時間                                                      | 10900                                            | *           | *                               | *                                                                                                    | *                                                                                                    | *                                      | *                       | *                                | *      | * 🔻            |
|     | ▶ M Sheet1 / S                                            | iheet2 / She                                     | et3 / Sheet | 4/12/                           |                                                                                                    |                                                                                                    |                                        |                         |                                  |        |                |
| 272 | /ド 🔚                                                      |                                                  |             |                                 |                                                                                                    |                                                                                                    |                                        |                         | ] 100% 😑                         |        | -+ ";          |

## 新様式の取り込みの場合(CSV 取り込み)

CSV ファイルの場合は1つのファイルにつき1シート 分しかないため、全てのファイルの取り込みを行う必 要がある(今回の例では4ファイル分)

| 整理 ▼ ライブラリに                          | 追加 ▼ 共有 ▼ 新しいフォルダー                                                                                                   |                                                                                                    |                                 |
|--------------------------------------|----------------------------------------------------------------------------------------------------|----------------------------------------------------------------------------------------------------|---------------------------------|
| ★ お気に入り ↓ ダウンロード ■ デスクトップ ● 最近表示した場所 | ▲ 名前<br>▲ 給与連絡表000117項目社員(2).csv<br>④ 給与連絡表000117項目社員(3).csv<br>④ 給与連絡表000117項目社員(4).csv<br>④ 給与連絡表000117項目社員(4).csv | 20         16:30         Microsoft Excel           2019/11/11 16:30         Microsoft Excel           2019/11/11 16:30         Microsoft Excel           2019/11/11 16:30         Microsoft Excel | 53 KB<br>14 KB<br>1 KB<br>54 KB |
| [詞 ライブラリ<br>  all Subversion         | -                                                                                                    | -                                                                                                    |                                 |
| 4個の項目                                |                                                                                                    |                                                                                                    |                                 |

○随時処理 給与計算データテキスト作成

テキストデータ(CSV)、EXCEL シートの2つから出力種類を選択出来たが、CSV出力のみ に対応させ、選択も行えないように変更。※出力されるファイル自体は変更なし 旧画面

| 🌋 給与計算データテキスト作用                                                                                                    | 龙                                                                                                    | ×      |  |  |  |  |
|----------------------------------------------------------------------------------------------------|----------------------------------------------------------------------------------------------------|--------|--|--|--|--|
| 事業所テスト事業所                                                                                                    |                                                                                                    |        |  |  |  |  |
| テーブル                                                                                                    | 給与体系 標準給与バターン ▼ 賞与回数 8                                                                                                    |        |  |  |  |  |
| 中大員与振行<br>特徴<br>1995年5月<br>1995年5月<br>1995<br>1995<br>1995<br>1995<br>1995<br>1995<br>1995<br>1995<br>1995<br>1995 | マスタ及びデータの項目     ■素所コード     書素所コード     書素所コード     書素所コード     注目コート・     江理コード     注目コート・     花類2000     花類2000 |        |  |  |  |  |
| 詳細表示                                                                                                    |                                                                                                    |        |  |  |  |  |
| <ul> <li>出力条件</li> <li>● 在職、退職者の出力</li> <li>○ 在職者のみ出力</li> </ul>                                                                                                    | 出力形式の種類の選択が行える <mark>数</mark>                                                                                                    |        |  |  |  |  |
| ○ 退職者のみ出力                                                                                                    |                                                                                                    |        |  |  |  |  |
| <ul> <li>              ඥ現</li></ul>                                                                                                    |                                                                                                    | -      |  |  |  |  |
| • EXCEL2-F                                                                                                    | 他のEXCELファイルを閉じてから実行してください。                                                                                                    |        |  |  |  |  |
| - 項目名出力 -<br>12 項目名も出力する                                                                                                    | 出力先  C*給与データ2(000117).xls                                                                                                    | 参照     |  |  |  |  |
| 設定保存名                                                                                                    | ▼ 保存 削除 終7 [Esc] 作                                                                                                    | 成 [F9] |  |  |  |  |
|                                                                                                    |                                                                                                    |        |  |  |  |  |

## 新画面

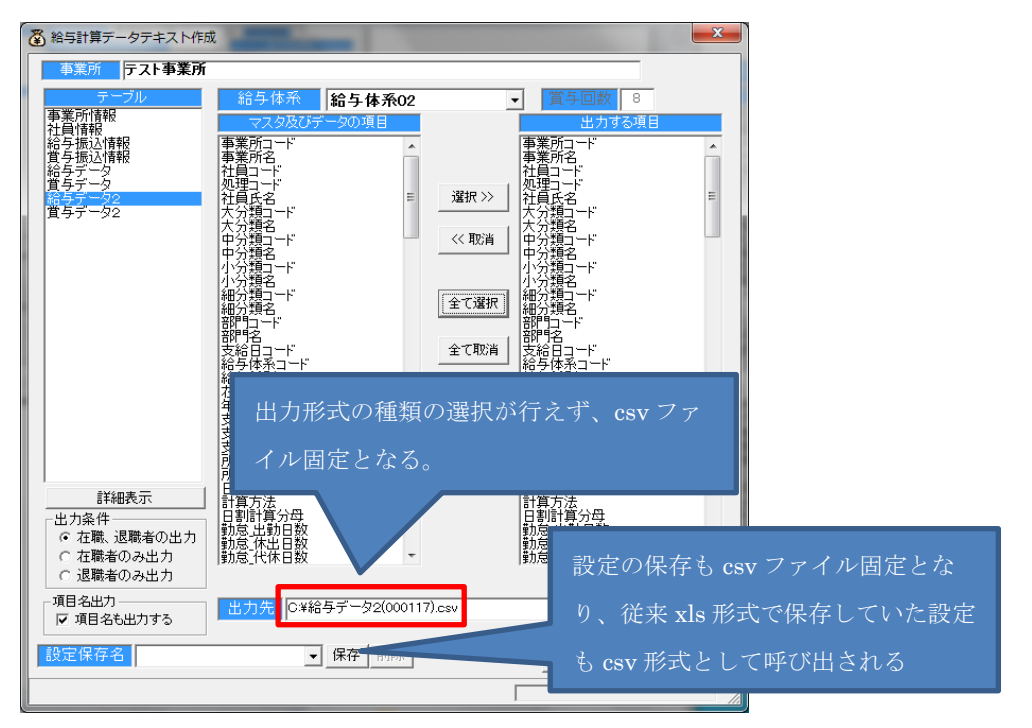